PERPUSTAKAAN

## PROSEDUR LAYANAN BEBAS PUSTAKA

UMY UNIVERSITAS MUHAMMADIYAH YOGYAKARTA

#### **KEPERLUAN YUDISIUM/WISUDA**

- 1. Mahasiswa sudah menyelesaikan ujian (dan revisi) TA/Skripsi/Tesis/Disertasi dibuktikan dengan lembar pengesahan.
- 2. Mahasiswa tidak memiliki pinjaman buku dan tunggakan denda pinjaman di perpustakaan. Bisa dilakukan dengan 2 cara melalui petugas atau online. Apabila pengecekan dilakukan melalui petugas, mahasiswa dapat langsung datang ke perpustakaan Lantai 3. Sedangkan untuk cek secara online dapat dilakukan dengan cara berikut:
  - a. Akses melalui website perpustakaan dengan link: <u>http://library.umy.ac.id/login</u>, jika mengalami kendala saat login, silahkan hubungi admin LSI (Lembaga Sistem Informasi) UMY +62813-8888-0851.

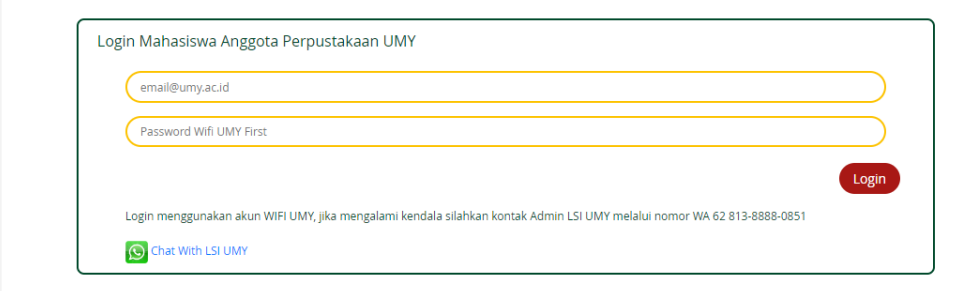

b. Pilih Menu layanan mandiri mahasiswa → kemudian sub menu pinjaman anda.
Kemudian login dengan Email umy dan password KRS.

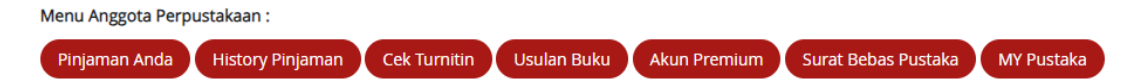

- c. Jika mahasiswa masih mempunyai pinjaman buku/denda, maka wajib diselesaikan sesuai dengan unit perpustakaanya.
- Mahasiswa melakukan sumbangan buku wisuda, terdapat 2 cara untuk prosedur ini (boleh memilih salah satu) antara lain:
  - a. Berbentuk uang sebesar Rp. 100.000,-
    - Sumbangan dapat dilakukan secara manual di BMT UMY atau

• **Transfer** melalui virtual account **BSI No. Rek 90093762108001440** an UMY SPP (kode bank 451). **Catatan** : Transfer dari BANK BSI dan Non BSI caranya berbeda, lihat gambar di bawah ini:

Langkah-Langkah Transfer dari MBanking BSI

1) Buka Mbanking BSI, pilih menu Pembayaran

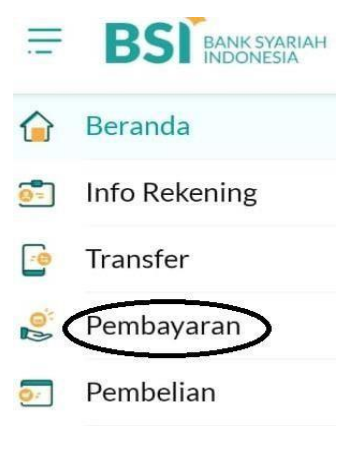

2) Pilih menu Akademik

|               | Pembayaran |  |
|---------------|------------|--|
| PLN Postpaid  |            |  |
| Telepon/HP/Te | lkom Pay   |  |
| Akademik      |            |  |
| Institusi     |            |  |
| Tiket         |            |  |

3) Pada kolom Nama akademik diisi **9376** sedangka pada ID Pelanggan diisi **2108001440** 

|                                   | S 🔣 🔸       |
|-----------------------------------|-------------|
| Akad                              | emik        |
| Nama Akademik                     |             |
| 9376 - <u>KSPPS</u> BMT <u>UM</u> | M           |
| Masukkan ID Pelanggan/Kode B      | ayar        |
| 2108001440                        |             |
| BATAL                             | SELANJUTNYA |

- 4) Klik selanjutnya, Masukkan nominal 100.000
- 5) Klik selanjutnya, Masukkan kode pin anda
- 6) Klik selanjutnya

### Transfer dari bank selain BSI

- 1) Buka Aplikasi Mbanking selain BSI
- 2) Untuk transfer yang bersumber dari bank lain dilakuakan secara **manual**, **tidak bisa menggunakan BI FAS**

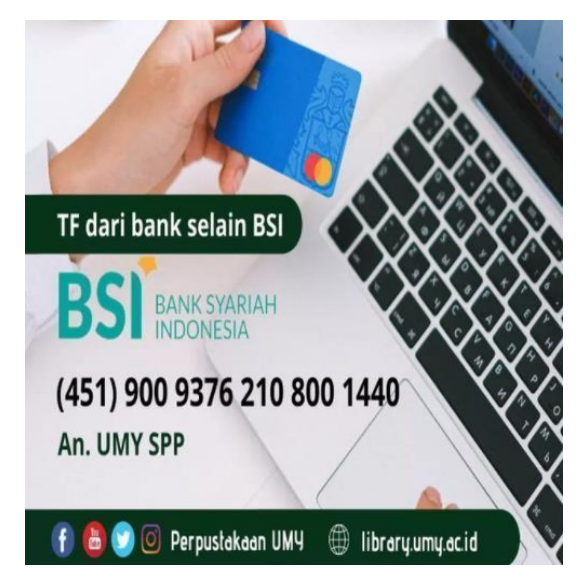

- b. Sumbangan berbentuk buku dengan ketentuan :
  - Buku baru
  - Tidak ada di perpustakaan UMY (cek ketersedian buku melalui: library.umy.ac.id)
  - Topik sesuai prodi
  - Terbitan dua tahun terakhir
- Mahasiswa unggah mandiri melalui website perpustakaan: <u>http://library.umy.ac.id/login</u> login dengan Email UMY dan password KRS. Catatan : Jika mengalami kendala saat login, hubungi admin LSI (Lembaga Sistem Informasi) UMY +62813-8888-0851

| email@umy.ac.id          |                                     |                            |                                 |       |
|--------------------------|-------------------------------------|----------------------------|---------------------------------|-------|
| Password Wifi UMY First  |                                     |                            |                                 |       |
|                          |                                     |                            |                                 | Logir |
| Login menggunakan akun W | IFI UMY, jika mengalami kendala sil | ahkan kontak Admin LSI UMY | melalui nomor WA 62 813-8888-08 | 51    |

5. Pilih menu Surat Bebas Pustaka

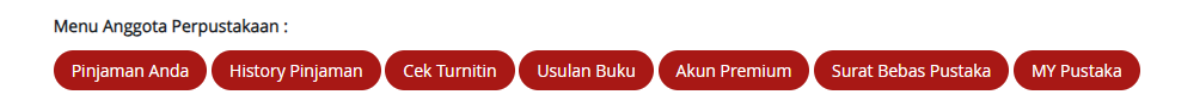

### 6. Klik menu Yudisum D3-S3 & Profesi Ners

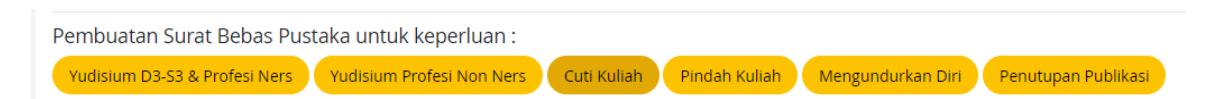

7. Selanjutnya, pilih salah satu sesuai dengan jenis Tugas Akhir

Silahkan pilih Kategori Skripsi anda : KTI, Skripsi, Tesis & Disertasi Artikel Jurnal

### A. KTI, SKRIPSI, TESIS, & DISERTASI

Apabila memilih jenis kategori KTI/Skripsi/tesis/Disertasi harus mengunggah file **dalam bentuk PDF** meliputi :

- 1) Melampirkan bukti Bukti Sumbangan Buku
- 2) Halaman judul (terdiri dari : Cover, pernyataan keaslian, persembahan, kata pengantar, daftar isi, daftar tabel, daftar bagan, dan daftar lampiran) Catatan : halaman pernyataan harus ada ttd dan materai Rp. 10.000, halaman judul tidak ada pengesahannya.
- 3) Lembar Pengesahan (Harus disertai dengan tandatangan dan cap)
- 4) Abstrak (bahasa indonesia dan bahasa inggris)
- 5) BAB I
- 6) BAB II
- 7) BAB III
- 8) BAB IV
- 9) BAB V
- 10) BAB VI (optional)
- 11) Daftar Pustaka
- 12) Lampiran
- 13) Naskah Publikasi/Jurnal (Ringkasan skripsi dalam bentuk artikel jurnal)
- 14) Full Text (mulai cover sampai lampiran skripsi)

Catatan : Lembar pernyataan harus ada ttd dan materai, pengesahan harus ada tanda tangan dan cap

# **B. JURNAL**

Apabila memilih jenis kategori **JURNAL** harus mengunggah file **dalam bentuk PDF** meliputi :

- 1) Melampirkan bukti bukti Sumbangan Buku
- 2) Latter off Accepted (LOA) (Berisi surat persetujuan dari prodi dan LOA dari jurnal)
- 3) Abstrak (bahasa indonesia dan bahasa inggris)
- 4) Artikel Jurnal
- 5) Daftar Pustaka

Catatan Admin ke Mahasiswa

- 8. Tunggu verifikasi dari admin bebas perpustakaan UMY, maksimal 1x24 jam
- 9. Cek secara berkala melalui website perpustakaan pada menu **Surat Bebas Pustaka** dengan cara login seperti pada **step No. 4-5, untuk mengetahui feedback dari admin**
- 10. Jika belum disetujui, mahasiswa wajib merevisi sesuai hasil verifikasi admin di kolom **catatan admin ke mahasiswa**, jangan lupa berikan catatan juga kepada admin.
- 11. Jika disetujui, mahasiswa dapat **mendownload surat bebas pustaka melalui link yang telah tertera pada** menu **kolom catatan admin ke mahasiswa.** Seperti contoh dibawah ini:

Pengajuan Surat Bebas Pustaka anda telah diapprove pada tanggal : 03/02/2022 13:40 https://library.umy.ac.id/qr/bp/7824\_4f925